Here is how you can find your Ticketmaster Sport e-ticketing account:

- www.eticketing.co.uk/imps
- or via the website www.weareimps.com select tickets then buy tickets online

## **Supporter Activation**

To buy and to renew season/match tickets and memberships you will need to have an activated account.

Select 'Activate it now ' from the Sign in box in the top right corner of the page.

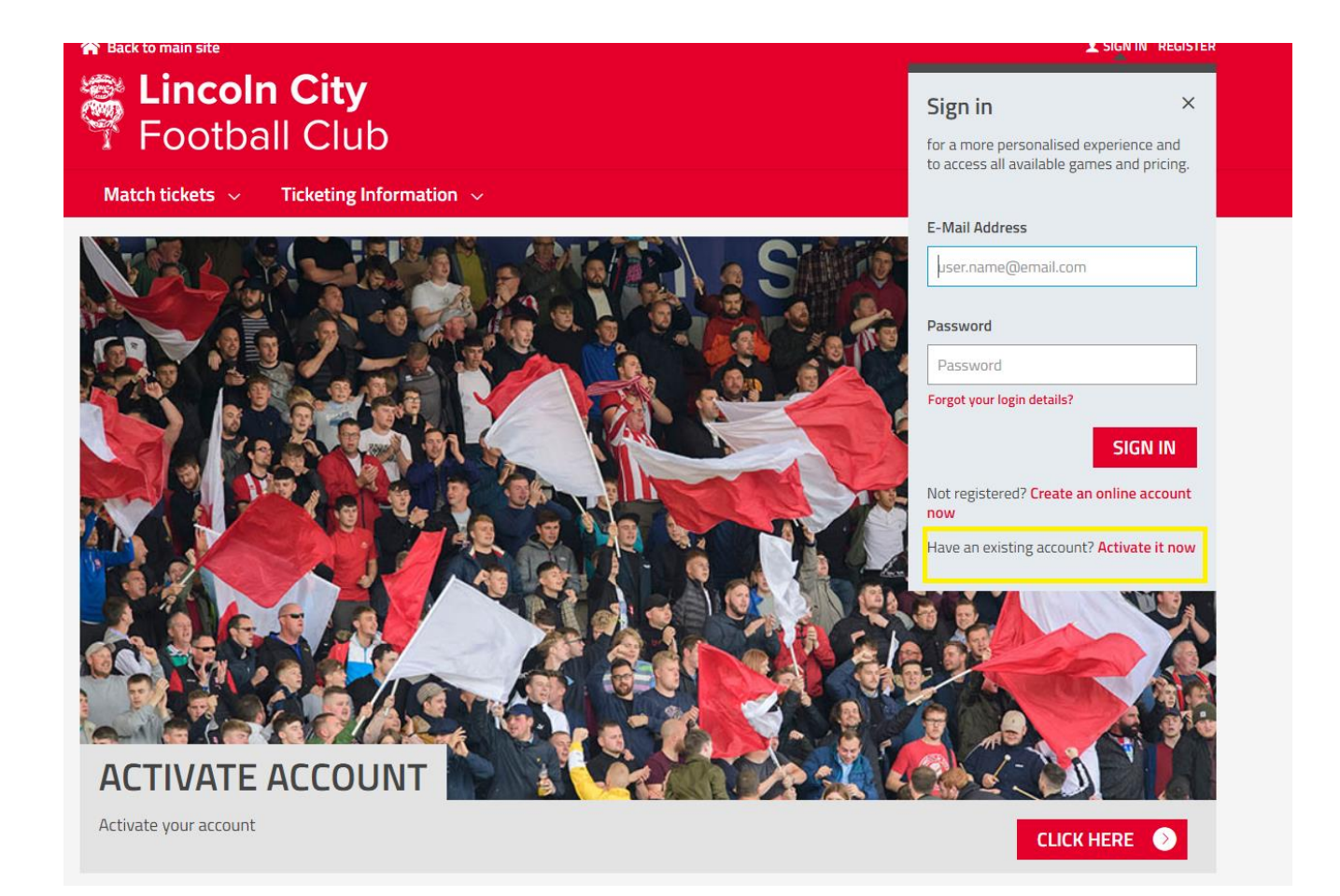

Enter your Lincoln City FC Supporter number and surname and select the find my account button. If you are unsure of your supporter number, please email <u>tickets@theredimps.com</u> and a member of the team will provide you with your allocated account number.

| <b>A</b> Back to main site |                                | 👤 SIGN IN  |
|----------------------------|--------------------------------|------------|
| Footba                     | <b>1 City</b><br>Ill Club      |            |
| Match tickets $ \sim$      | Ticketing Information $\sim$   |            |
|                            | Activate Season Ticket Account |            |
|                            | Surname                        |            |
|                            | FIND                           | MY ACCOUNT |

Please note if your account is already active you will receive the following error message. Please click on 'forgotten password' This will send a reset password email (valid for 4 hours). Please check junk/spam/deleted folders if you are unable to locate the email in the inbox.

| 😭 Back to main site   | ALC: A                                                                                                    | SIGN IN REGISTER |
|-----------------------|----------------------------------------------------------------------------------------------------|------------------|
| Football C            | ity<br>ONLINE TICKET OFFICE                                                                                                    | вазкет           |
| Match tickets 🗸 Ticke | eting Information $\sim$                                                                                                    |                  |
| •<br>Acti             | There are errors on the page   Your account is already active. Please use forgotten password to retrieve your details from your e-mail address.   wate Season Ticket Account   Supporter Number   1234   Surname   Test |                  |
|                       |                                                                                                    |                  |

> Verify the details and change where applicable. Fields that are mandatory are marked with a \*.

|                          | Personal Information |
|--------------------------|----------------------|
| First and Middle Initial |                      |
| Forename*                |                      |
| Surname*                 |                      |
| Date of Birth*           | DD MM YYYY           |
| Gender*                  | ⊖ Male               |
|                          | ⊖ Female             |

- Your activation is now complete, and you will be returned to the home page where you will be logged into your account.
- > All accounts must be activated on an individual basis.
- Although the same email address can be used for all accounts each require a different password. However, if you forget your password for one account it may cause future problems and for this reason, we suggest you have an alternative email address for each account.

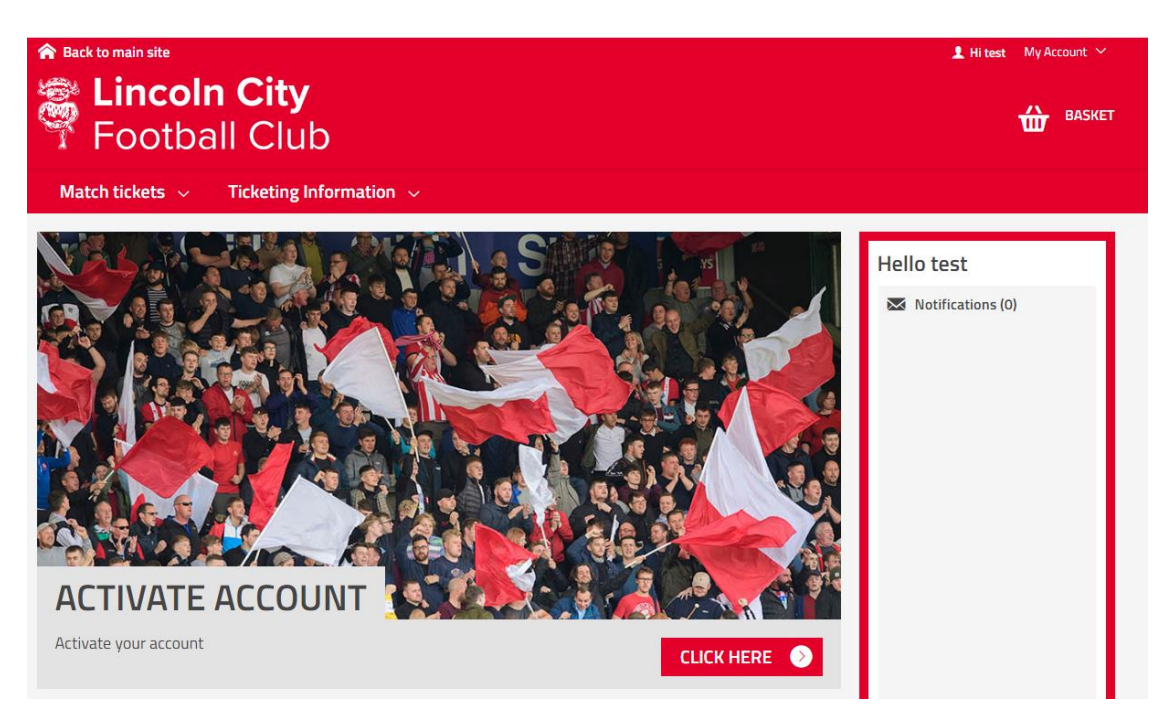

**NOTE:** This process only needs to be completed once.